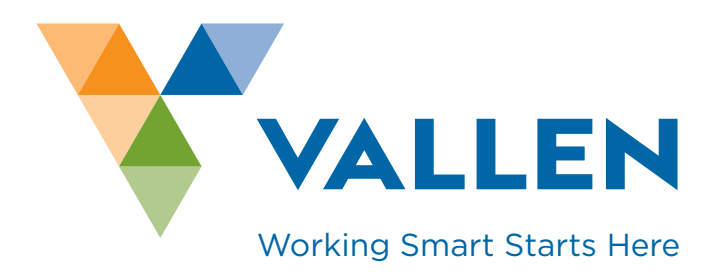

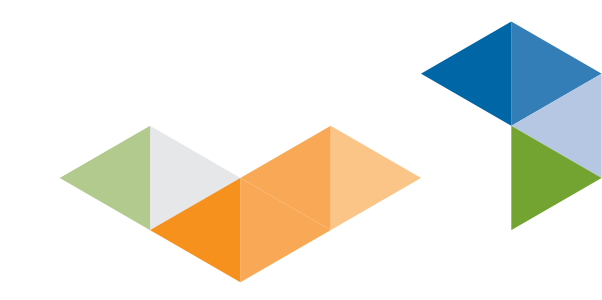

# SHOP.VALLEN.ca REFERENCE GUIDE

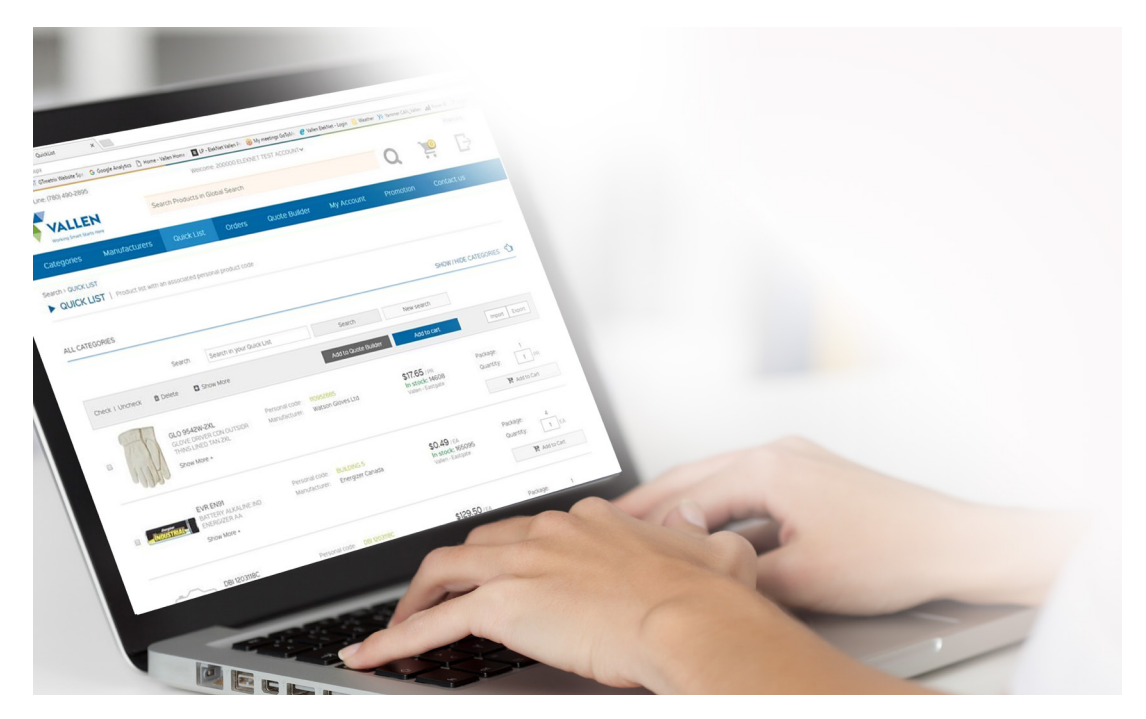

How to Access

https://shop.vallen.ca/ - enter your username and password as assigned (not caps sensitive), and pick the account ship-to you would like to shop for.

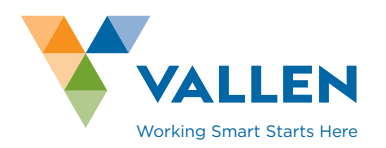

### SHOPVALLEN

# **Reference Guide**

### **Quick List**

A list populated by Vallen or the user to reflect preferred products previously purchased or ones you are looking into purchasing

- Delete items from Quick List with the checkbox beside the picture, then click delete
- Can add to the quick list or price list in any product view
- Products are added to the Quick List by setting a Personal code on a product

| - C A . Se        | U TT reserves un U + anna serve - U                                                                                                    |                                               |                 |                                                  |                                 |                              |                  |                |                                  | <br>- 0 | × |
|-------------------|----------------------------------------------------------------------------------------------------|-----------------------------------------------|-----------------|--------------------------------------------------|---------------------------------|------------------------------|------------------|----------------|----------------------------------|---------|---|
|                   | we   https://shop.vallen.ca/Proci.ist.asp?PriceLastid=1                                                                                                    |                                               |                 |                                                  |                                 |                              |                  |                |                                  | Q, 1    | r |
| Apps an ADP 🗋 ENN | IAX Energy Corp: 📋 Eleknet user list. 💷 O'Imetrix Website Spi - 🚱 Google Analytics 📋 Ho                                                                                                    | ome – Vallen Homo 🛛 🖬 LP – ElekNet V          | allen Fr 🛞      | My meetings GoTo                                 | 🕫  Vallen BekNet                | - Login 📒 W                  | leather . ¥2 Yan | mer CAN_Vallen | Jul Power Bl 💙 Login             |         |   |
|                   | Quote Builder > Quote Builder                                                                                                    |                                               |                 |                                                  |                                 |                              |                  |                |                                  |         |   |
|                   | QUOTE BUILDER.   Product price/quotes                                                                                                    | builder and quick quotation pro               | duction         |                                                  |                                 |                              |                  |                |                                  |         |   |
|                   |                                                                                                    |                                               |                 |                                                  |                                 |                              |                  |                |                                  |         |   |
|                   |                                                                                                    |                                               |                 |                                                  |                                 |                              |                  |                |                                  |         |   |
|                   | i ENTER NAME & DESCRIPTION                                                                                                    |                                               |                 |                                                  |                                 |                              |                  |                |                                  |         |   |
|                   | Paulate A                                                                                                    | Partners at AL AL                             | 2012 1210       |                                                  |                                 |                              |                  |                |                                  |         |   |
|                   | Piljes a                                                                                                    | Description or oprops                         | EU/13 16:30     |                                                  |                                 |                              |                  |                |                                  |         |   |
|                   | Rename Quote Builder Copy Quote Build                                                                                                    | Jer.                                          |                 |                                                  |                                 |                              |                  |                |                                  |         |   |
|                   |                                                                                                    |                                               |                 |                                                  |                                 |                              |                  |                |                                  |         |   |
|                   | % GLOBAL MARGIN                                                                                                    |                                               |                 |                                                  |                                 |                              |                  |                |                                  |         |   |
|                   | % Profit 👻 Apply glot                                                                                                    | bal margin                                    |                 |                                                  |                                 |                              |                  |                |                                  |         |   |
|                   |                                                                                                    |                                               |                 |                                                  |                                 |                              |                  |                |                                  |         |   |
|                   |                                                                                                    |                                               |                 |                                                  |                                 |                              |                  |                |                                  |         |   |
|                   |                                                                                                    |                                               |                 |                                                  |                                 |                              |                  |                |                                  |         |   |
|                   |                                                                                                    |                                               |                 |                                                  |                                 |                              |                  |                |                                  |         |   |
|                   | Check i Uncheck 🖄 Delete 🗖 Show More                                                                                                    | Number of items 1                             |                 | Update Quote                                     | Builder                         | Add to                       | cart             |                | Export                           |         |   |
|                   | Check I Uncheck 🗴 Delete 🛛 Show More                                                                                                    | Number of items                               |                 | Update Quote                                     | Builder                         | Add to                       | cart             |                | Export                           |         |   |
|                   | Check I Uncheck B Delete D Show More                                                                                                    | Number of items                               |                 | Update Quote                                     | Builder                         | Add to                       | cart             |                | Export                           |         |   |
|                   | Check I Uncheck & Delete & Show More                                                                                                    | Number of items 1                             |                 | Update Quot                                      | Builder                         | Add to                       | cart.            |                | Export                           |         |   |
|                   | Check I Uncheck                                                                                                    | Number of items                               |                 | Update Quote                                     | f Builder                       | Aidd to                      | cart             |                | Export                           |         |   |
|                   | Check I Uncheck                                                                                                    | Number of Items 1 Add product                 |                 | Update Quote                                     | - Builder                       | Add to                       | cart             |                | Export                           |         |   |
|                   | Check I Uncheck                                                                                                    | Number of items 1<br>Adid product<br>Quantity | UCM             | Update Quote<br>Unit Price                       | Cost Price                      | Add to<br>Margin T           | cart.<br>lype M  | rgn            | Export Sale Price                |         |   |
|                   | Check I Uncheck                                                                                                    | Number of items                               | UOM             | Update Quote<br>Unit Price                       | Cost Price                      | Add to<br>Margin T           | cart.            | rgn            | Export                           |         |   |
|                   | Check I Uncheck   Detect  Show More  Check I Uncheck  Check I Uncheck  Che | Number of items 1 Add product Guantity 1      | UOM             | Update Quote<br>Unit Price:<br>455.63            | Cost Price                      | Add to<br>Margin T<br>Profit | cert<br>Type Mi  | irgin<br>10 %  | Export<br>Sale Price<br>\$79.47  |         |   |
|                   | Check I Uncheck  Detect Show More  ADD PRODUCTS TO QUOTE  Product code  Product code  Rod 30000 Str Prescrupt Code Show More =                                                                                                    | Number of Idens.                              | UOM             | Update Quote<br>Unit Price:<br>455.63            | Cost Price                      | Add to<br>Margin T<br>Profit | cart<br>Vype Mi  | rgin<br>10 %   | Export<br>Sale Price<br>\$79.47  |         |   |
|                   | Check I Uncheck  Delete Show More  ADD PRODUCTS TO QUOTE  Product  Product Product Product Show More =  Road Indo Show More =  Road Indo Show More =  Road Indo Show More =                                                                                                    | Number of Items 5<br>Add product<br>Guantity  | UOM<br>EA       | Unit Price<br>455-63<br>58105                    | Cost Price<br>555.63            | Add to<br>Margin T<br>Profit | cert<br>Vype Mi  | rgin<br>10 %   | Sale Price<br>\$79.47            |         |   |
|                   | Check L Uncheck                                                                                                    | Number of items                               | UOM<br>EA<br>EA | Update Quot<br>Unit Price:<br>\$55.63<br>\$81.05 | Cost Price<br>555.03<br>\$91.05 | Add to<br>Margen T<br>Profit | cart<br>type M   | irgin<br>10 %  | Sale Price<br>\$79.47<br>\$15.79 |         |   |
|                   | Check I Uncheck  Detect Show More  ADD PRODUCTS TO QUOTE  Product Product  R0 3000 Str FreeSonal, Code Show More R0 3100 R0 3100 R0 310 R0 310 R0  | Number of items  Add product  Guantity  1  1  | UOM<br>EA<br>EA | Unit Proce<br>455.63<br>\$81.05                  | Cost Price<br>\$35.63           | Add to<br>Margin T<br>Profit | cart<br>type M   | irgin<br>10 %  | Sale Price<br>\$79.47<br>\$15.79 |         |   |

### **Quote Builder**

Gives the ability to make a quote to your customer based on your pricing with Vallen and how much markup you would like to charge. You may also add miscellaneous items like labour to the quote.

**SHOPVALLEN** 

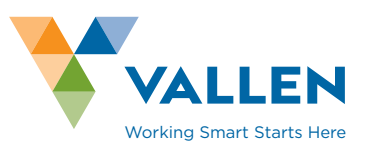

| Support Line: (780) 490-2895                      | Welcome 20                                        | 0000 ELEXNET TEST ACCOUNT            | ,                                   |                          | Français                                                            |  |
|---------------------------------------------------|---------------------------------------------------|--------------------------------------|-------------------------------------|--------------------------|---------------------------------------------------------------------|--|
|                                                   | Search Products in Global Se                      | arch                                 |                                     | Q 🦉                      | $\Box \!\!\!\!\!\!\!\!\!\!\!\!\!\!\!\!\!\!\!\!\!\!\!\!\!\!\!\!\!\!$ |  |
| Categories Manufacturers                          | a Quick List Order                                | s Quote Builder                      | My Account Prom                     | notion Contact L         | is                                                                  |  |
| Orders > ORDER TEMPLATE  ORDER TEMPLATE   Product | s included in this order template                 |                                      |                                     |                          |                                                                     |  |
| B PPE BASIC SET                                   |                                                   |                                      |                                     |                          |                                                                     |  |
| Email order template to:<br>Send order template   | Email From:<br>Email To:                          | Me                                   | isage                               |                          |                                                                     |  |
| & ADD PRODUCT TO ORDE                             | R TEMPLATE                                        |                                      |                                     |                          |                                                                     |  |
| Check   Uncheck                                   | Add Produ                                         | Add to Quote Built                   | er Add to cart                      |                          |                                                                     |  |
| CBT 12135<br>GLASSES SX 1000 1<br>CLR AF LENS     | Personal code. d<br>HALF BLK FRM. Manufacturer. 3 | ET PERSONAL CODE<br>M Canada Company | \$14.87 /EA<br>Lead time: 16 days 🗵 | Package 10<br>Quantity 1 | U.A.                                                                |  |

### **Order Template**

Pre-made orders set up for future purchases – excellent if you have consistent orders where quantities may change but products will generally not.

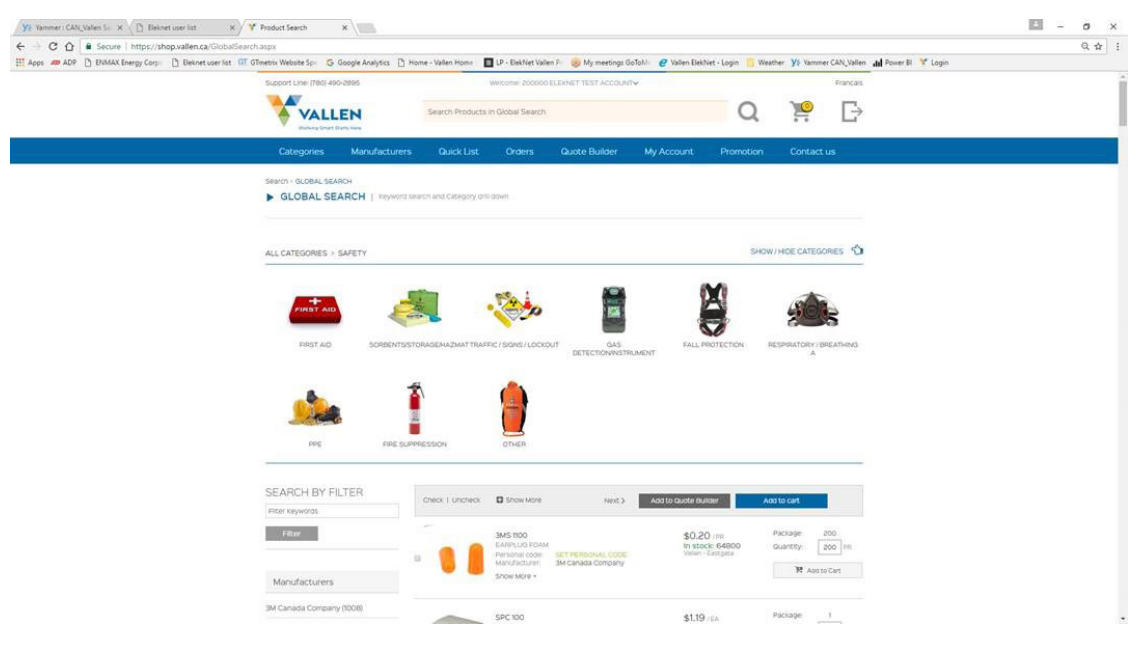

### **Global Search**

Our entire product line is searchable through this page.

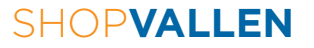

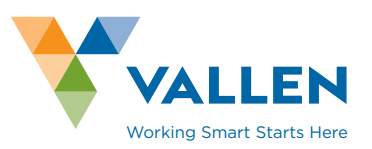

|                                                                                                    | and the state of the state of t |                                                                                                    |                                   |                                       | 0.4           |
|----------------------------------------------------------------------------------------------------|----------------------------------------------------------------------------------------------------|----------------------------------------------------------------------------------------------------|-----------------------------------|---------------------------------------|---------------|
| C                                                                                                    | acture list Of Officeria Website Sci. 6 George Amberia P                                                                                                    | Montes - Mallan Montes 🔲 10 - ElabMat Vallan D. 🛞 Montestin                                                                                                    | or Gollotti 🥥 Vollan Baktlat - Lo | nin 📃 Wasthar VS Vammar CAN Uallan 14 | ourit 😤 Innin |
| the second case of the second case. I see                                                                                                    |                                                                                                    | and a serie series and a series of the series of the serie | ga control                        | ha - marter 14 manue co.Comm. W. s    | one a 🔋 Loger |
|                                                                                                    | Support Line: (780) 490-2895                                                                                                    | WEICOME: BOOOD 11 EMPLOYEE PLINEHAS                                                                                                    | 65.60 <del>v</del>                | Prançars                              |               |
|                                                                                                    | VALLEN                                                                                                    | Search Products in Global Search                                                                                                    |                                   | 0 10 13                               |               |
|                                                                                                    | wanted a brand that the                                                                                                    |                                                                                                    |                                   | с н L                                 |               |
|                                                                                                    | Categories Manufacturer                                                                                                    | s Quick List Orders Quote Builder                                                                                                    | My Account Pr                     | omotion Contact us                    |               |
|                                                                                                    | PRODUCT HISTORY                                                                                                    | ensered products for the past two years                                                                                                    |                                   |                                       |               |
|                                                                                                    |                                                                                                    |                                                                                                    |                                   |                                       |               |
|                                                                                                    |                                                                                                    |                                                                                                    |                                   |                                       |               |
|                                                                                                    | Check I Uncheck Show More                                                                                                    | Next > Add to Quote Builder                                                                                                    | do to cart Ne.                    | mber of Times 👻 Descending 😒          |               |
|                                                                                                    | EVB ENDI                                                                                                    | Personal code In a David S                                                                                                    | *0.27                             | Package 4                             |               |
|                                                                                                    | U DANNTHAL BATTERY ALKALD                                                                                                    | E IND Manufacturier Energizer Canada                                                                                                    | in stock: 162310                  | Quantity: 1 EA                        |               |
|                                                                                                    |                                                                                                    |                                                                                                    | aty ord. 10491                    | N. Times, 344                         |               |
|                                                                                                    | Snow More +                                                                                                    |                                                                                                    |                                   | Ne Add to Cart                        |               |
|                                                                                                    | 04 IS25                                                                                                    | Personal cope                                                                                                    | #2.76                             | Package 4                             |               |
|                                                                                                    | CLEANER WHOSP                                                                                                    | ELD WASH Manufacturer Recoonern Inc.                                                                                                    | In stock: 2481                    | Quantity: 1 EA                        |               |
|                                                                                                    |                                                                                                    |                                                                                                    | aty ord. 746                      | N Times 260                           |               |
|                                                                                                    | Show More +                                                                                                    |                                                                                                    |                                   | 19 Add to Cart                        |               |
|                                                                                                    | EVR EN92                                                                                                    | Personal code: SET PERSONAL CODE                                                                                                    | \$0.28                            | Package: 1                            |               |
|                                                                                                    | BATTERY ALXALS                                                                                                    | EIND Manufacturer Energizer Canada                                                                                                    | In stock: 125242                  | Quantity: 1 EA                        |               |
|                                                                                                    |                                                                                                    |                                                                                                    | raty ord. Bass                    | H. Times. 207                         |               |
|                                                                                                    | Show More *                                                                                                    |                                                                                                    |                                   | 18 Acto to Cart                       |               |
|                                                                                                    |                                                                                                    |                                                                                                    | 40.22                             | Packade 50                            |               |
|                                                                                                    | D ICE MELT VANISH                                                                                                    | 23DEG 20K0 BG Manufacturer Hilf (Oversified) inc.                                                                                                    | In stock: 1323                    | duantity; 1 00                        |               |
|                                                                                                    | MANISH                                                                                                    |                                                                                                    | aty ord : 84                      | N Times: 63                           |               |
| and the second second se |                                                                                                    |                                                                                                    |                                   | R Agato Cart                          |               |

**Product History** 

Shows all products ordered on the account in the past two years - not just online, but overall. Quantity ordered and number of times ordered are shown.

| C A Secure https://shop.vallen.ca/          | OrderHistory.aspx                         |                    |                       |                      |                 |                   |                        |                 |                                 | 0. 🕁 |
|---------------------------------------------|-------------------------------------------|--------------------|-----------------------|----------------------|-----------------|-------------------|------------------------|-----------------|---------------------------------|------|
| Apps 🛲 ADP 🕒 ENMAX Energy Corp: 🕒 Eleknet u | ser list 💷 GTmetrix Website Spi 🛛 🔓 Googl | Analytics          | - Vallen Home         | LP - ElekNet Vallen  | P: 🛞 My meeting | s GoToM / @ Vali  | en ElekNet - Login 📋 V | leather YS Yamm | er CAN_Vallen di Power Bl 🏋 Log | in   |
|                                             | Support Line (780) 490-289                |                    | W                     | ncome: \$0000 11 EM  | PLOYEE PURCHAS  | S 60~             |                        |                 | Francais                        |      |
|                                             |                                           |                    |                       |                      |                 |                   | 0                      | 200             | -                               |      |
|                                             | A VALLEN                                  |                    | Search Products i     | Global Selarch       |                 |                   | Q                      | 200             |                                 |      |
|                                             | Windowig Drivert Grants Ha                |                    |                       |                      |                 |                   |                        |                 |                                 |      |
|                                             | Categories M                              | anufacturers       | Quick List            | Orders               | Quote Builder   | My Accou          | int Promotion          | Contact         | us                              |      |
|                                             | Orders + ORDER HISTORY                    |                    |                       |                      |                 |                   |                        |                 |                                 |      |
|                                             | ORDER HISTORY                             | I Your account(it) | order fristory accord | ing to the specified | parameters      |                   |                        |                 |                                 |      |
|                                             |                                           |                    |                       |                      |                 |                   |                        |                 |                                 |      |
|                                             |                                           |                    |                       |                      |                 |                   |                        |                 |                                 |      |
|                                             |                                           |                    |                       |                      |                 | 000/01 05 10      |                        | HigeShow se     | arch section                    |      |
|                                             | SELECT DATE                               |                    |                       |                      | Q KEYW          | UKU(S) SEAP       | KCH                    |                 |                                 |      |
|                                             | Start date                                | Er                 | d date                |                      | Enter Pro       | duct code or PO o | r Involce number       |                 |                                 |      |
|                                             | 09/04/2017                                | HI 0               | 905/2017              |                      |                 |                   |                        | Search          |                                 |      |
|                                             | Douplay ander histo                       | Ŷ                  |                       |                      | · Product       | O Purchase Oro    | (c)soldwri G Involces  |                 |                                 |      |
|                                             |                                           |                    |                       |                      |                 |                   |                        |                 |                                 |      |
|                                             | Bill to account:                          | Ship to accourt    | t: Stag               | n.                   | Warehouse:      | Tra               | nsport mode:           | Origin:         |                                 |      |
|                                             | • ¥                                       | *                  | ¥ •                   | ¥                    | *               | × •               | v                      | +               | ~                               |      |
|                                             |                                           |                    |                       |                      |                 |                   |                        |                 |                                 |      |
|                                             |                                           |                    |                       |                      |                 |                   |                        |                 |                                 |      |
|                                             | 95 Result(s) found                        | E Display only my  | oneine orgers.        |                      |                 |                   | · Print O              | PDF () EXCH     | Export                          |      |
|                                             | Order Number                              | PO                 | Date                  | Account              |                 | Warenouse Number  | Status                 |                 | Total                           |      |
|                                             | 23004138 - 00                             | DEREK              | 05/05/2017            | 90000 - 11           |                 | LM - Dervery      | PAID                   |                 | \$8.66                          |      |
|                                             | 19011886 - 00                             |                    | 08/05/2017            | 90000 - 99           |                 | FS - Delvery      | PREPARATION            |                 | \$14.06                         |      |
|                                             | 19011867 - 00                             | REGINALD           | 08/05/2017            | 90000 - 99           |                 | PS - Derivery     | PAID                   |                 | 00.58                           |      |
|                                             | 19011860 - 00                             | LLOYD              | 05/05/2017            | 90000 - 99           |                 | FS - Dervery      | PAID                   |                 | \$14.06                         |      |
|                                             | 19011842 - 00                             | BRENT              | 05/05/2017            | 90000 - 99           |                 | FS - Detvery      | PAID                   |                 | \$96.96                         |      |
|                                             | 19011722 - 00                             | LLOYD              | 0105/2017             | 90000 - 99           |                 | FS - Detvery      | PAID                   |                 | \$24.57                         |      |
|                                             | 19011462 - 00                             | REGINALD           | 18/04/2017            | 90000 - 99           |                 | FS - Derivery     | PAID                   |                 | \$38.12                         |      |
|                                             | 19011383 - 00                             | liovd              | 12/04/2017            | 90000 - 99           |                 | FS - Delvery      | PAID                   |                 | \$7.14                          |      |

choose - not just online, but overall. You can enhance your search by searching by:

- Your own orders SHOP.VALLEN.ca orders only
- A specific product that is in an order
- A PO from an order
- Invoice number

**SHOPVALLEN** 

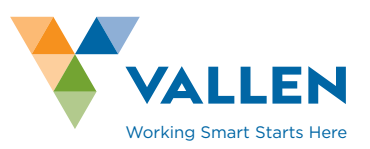

| The second Physical States of the second states of the second states of |                                                                                      |                                                                           |                                         |                                                                                                    |                               |                  |                |      |  |  |
|----------------------------------------------------------------------------------------------------|--------------------------------------------------------------------------------------|---------------------------------------------------------------------------|-----------------------------------------|----------------------------------------------------------------------------------------------------|-------------------------------|------------------|----------------|------|--|--|
| Apps 🛲 AUP 📋 ENMAX Energy Corps 📋 Eleknet user lin                                                                                                    | st GT GTmetrix Website Spe G G                                                       | ogle Analytics 📋 Home -                                                   | Vallen Home 🔲 LP - ElekNet Val          | gin 🧧 Weather                                                                                                    | Ya Yammer (                   | AN_Vallen dil Po | wer Bl 🧚 Login |      |  |  |
|                                                                                                    | Support Line: (780) 490-0                                                            | 2895                                                                      | Welcome 90000 11                        |                                                                                                    |                               |                  | Français       |      |  |  |
|                                                                                                    | VALLE                                                                                | INI S                                                                     | earch Products in Global Search         |                                                                                                    | 0                             | 0                | $\Box$         |      |  |  |
|                                                                                                    | VALLE                                                                                |                                                                           |                                         |                                                                                                    |                               | ~                |                | L.   |  |  |
|                                                                                                    | Categories                                                                           | Manufacturers                                                             | Quick List Orders                       | Quote Builder My                                                                                                    | Account Pr                    | omotion I        | Contact u      | 5    |  |  |
|                                                                                                    | My Account + ADDRESS                                                                 | SELECTION                                                                 | acioness list                           |                                                                                                    |                               |                  |                |      |  |  |
|                                                                                                    | Add new address                                                                      |                                                                           |                                         |                                                                                                    |                               |                  |                |      |  |  |
|                                                                                                    | Name                                                                                 | Address                                                                   |                                         | Postal Code                                                                                                    | City                          | Province         | Act            | ions |  |  |
|                                                                                                    | Vaten Cargary                                                                        | Calgary Branch 10, 5                                                      | 251 48 Avenue SE                        | 728 352                                                                                                    | CALGARY                       | AB               | 02             | 8    |  |  |
|                                                                                                    |                                                                                      |                                                                           |                                         |                                                                                                    |                               |                  |                |      |  |  |
|                                                                                                    |                                                                                      |                                                                           |                                         |                                                                                                    |                               |                  |                |      |  |  |
|                                                                                                    | Information                                                                          |                                                                           |                                         | Head Office                                                                                                    |                               |                  |                |      |  |  |
|                                                                                                    | Information<br>Guick List<br>Guide Buider List                                       | Orger History<br>Product History                                          | Logest<br>Contact us                    | Head Office<br>485-58 Avenue, Carootor<br>Treasoner (750) 456 3366                                                                                                    | , Aderta, Tele 204            |                  |                |      |  |  |
|                                                                                                    | Information<br>Quici Ust<br>Over Tengola Lat<br>most clear                           | order History<br>Product History<br>Promotion<br>Cart                     | Logist<br>Contact us<br>Your Ferdback   | Head Office<br>HIN-58 Zerovak Comortion<br>Trais prosi 480 colors<br>Fairs (7004-480 colors)<br># Ensocions                                                                         | , Aberta, Tele Div            |                  |                |      |  |  |
|                                                                                                    | Information<br>Quick List<br>Outer Businer List<br>Order Report List<br>Import Order | order Hittory<br>Product Hittory<br>Pronotion<br>Cart                     | Logisst<br>Gordack us<br>Your Freidback | Head Office<br>His S2 Avenue, Conneter<br>Telepone, r051 463 3550<br>Fair (2014 463 356<br>Fair (2014 463 356<br>Fair (2014 463 356)                                                | Laberta, Teo Dia<br>In Losson |                  |                |      |  |  |
|                                                                                                    | Information<br>Quot Set<br>Order Busier SEt<br>order Herose Lat.<br>Report Order     | order Hittory<br>Product Hittory<br>Promotion<br>Cart<br>Sonrepar Company | Logast<br>Contael UI<br>Your Feedback   | Head Office<br>Alto-Se Avenue, Comortor<br>Transporter (Trais) 460 Society<br>Fin (Provide Society)<br>El Finencias<br>Martine Society<br>Financias<br>Martine Society<br>Financias | , Aberta, THE 204             |                  |                |      |  |  |

If you have a situation where you would like to charge an order to one location but deliver the order to a different location that the one we have on file, you may add it here and simply select it on order checkout.

| O O Secure   https://shop.vallen.ca/Pro         | omotion.aspx                                                                                                    |                                                                                                 |                                                                                                    | Q. 1 |
|-------------------------------------------------|----------------------------------------------------------------------------------------------------|-------------------------------------------------------------------------------------------------|----------------------------------------------------------------------------------------------------|------|
| pps 🛷 ADP 📋 ENMAX Energy Corp. [*] Eleknet user | list 💷 GTmetrix Website Spi 🔓 Google Analytics 📋 Home - Vallen H                                                                                                    | iome 🛛 🔲 LP - ElekNet Vallen Pi 🋞 My meetings GoToMi  🧨 Vallen ElekNet                          | - Login 📙 Weather 🔰 Yammer CAN_Vallen 📊 Power Bl 🧏 Login                                                                                                    |      |
|                                                 | Support Line: (780) 490-2895                                                                                                    | Wercome-90000 11 EMPLOYEE PURCHASES EG~                                                         | Francais                                                                                                    |      |
|                                                 |                                                                                                    |                                                                                                 | 0 10 5                                                                                                    |      |
|                                                 | VALLEN Search F                                                                                                    | roducts in Global Search                                                                        |                                                                                                    |      |
|                                                 | And the second second | need to the second to the second                                                                |                                                                                                    |      |
|                                                 | Categories Manufacturers Quic                                                                                                    | k List Orders Quote Builder My Account                                                          | Promotion Contact us                                                                                                    |      |
|                                                 | PROMOTION                                                                                                    |                                                                                                 |                                                                                                    |      |
|                                                 | PROMOTION   List of products currently on pro                                                                                                    | mation                                                                                          |                                                                                                    |      |
|                                                 |                                                                                                    |                                                                                                 |                                                                                                    |      |
|                                                 |                                                                                                    |                                                                                                 |                                                                                                    |      |
|                                                 | Check I Uncheck 🛛 Show More                                                                                                    | Next.3 Add to Quote Builder Add to C                                                            | at                                                                                                    |      |
|                                                 |                                                                                                    |                                                                                                 |                                                                                                    |      |
|                                                 | 0.mreter 3-M 66514                                                                                                    | Personal code: SET PERSONAL CODE \$2.69 / EA                                                    | Package: 50                                                                                                    |      |
|                                                 | WHEEL CUTOFF CUBITRON # TI     XX 035X3884                                                                                                    | Manufacturen 3M Canada Company 62-04/EA<br>In stock: 111                                        | Quantity: 0 EA                                                                                                    |      |
|                                                 | Show More +                                                                                                    | Vellen-Essighte                                                                                 | <b>W</b> 1444 (144                                                                                                    |      |
|                                                 |                                                                                                    |                                                                                                 | PC Add to Cart                                                                                                    |      |
|                                                 | O. BITTERS                                                                                                    |                                                                                                 | and the second second sec |      |
|                                                 | 3-M 66516<br>WHEEL CUTOFF CUBITION # TI                                                                                                    | Personal code: SET PERSonal. CODE: \$2.23 / EA.<br>Manufacture: 3M Canada Company In stock: 298 | Duantity 0 EA                                                                                                    |      |
|                                                 | Show More +                                                                                                    | veenuntgete                                                                                     | The function of the                                                                                                    |      |
|                                                 | a densed                                                                                                    |                                                                                                 | Pri-many concerns                                                                                                    |      |
|                                                 |                                                                                                    |                                                                                                 |                                                                                                    |      |
|                                                 | 3-M 66526                                                                                                    | Personal code: SET PERSONAL CODE \$2.52 / EA<br>Manufacture: 3% Canada Company In struck: 958   | Package: 50                                                                                                    |      |
|                                                 | SX OASKIDDA                                                                                                    | Venen - Eastgate                                                                                |                                                                                                    |      |
|                                                 | St Div Made -                                                                                                    |                                                                                                 | M Add to Cart                                                                                                    |      |
|                                                 |                                                                                                    |                                                                                                 |                                                                                                    |      |
|                                                 | 3-M 66527                                                                                                    | Personal code SET PERSONAL CODE \$2.70 / EA                                                     | Package 50                                                                                                    |      |
|                                                 | IN CONTRACTOR CONTRACTOR                                                                                                    | Velan Carrow and Carrower Compartly Velan Castgote                                              | Calamaty 0 EA                                                                                                    |      |
|                                                 | Show More +                                                                                                    |                                                                                                 | YP Add to Cart                                                                                                    |      |
|                                                 |                                                                                                    |                                                                                                 |                                                                                                    |      |

### Promotion

A full list of products that we currently have on sale. If your price is lower than our sale price, the price will appear in black as normal pricing. If the sale price is lower, it will appear in red with your regular price below it.

### SHOPVALLEN

# **Reference Guide**

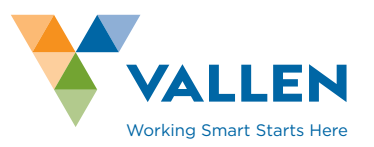

| ys Vammer (CAN, Vallen S= X 🕐 Beknet user list 🛛 🗙 🌱       | Shopping Cart X                                                                                               |                                                                    |                                                                                        |                          |                                      | 🖾 - d            | × |
|------------------------------------------------------------|----------------------------------------------------------------------------------------------------|--------------------------------------------------------------------|----------------------------------------------------------------------------------------|--------------------------|--------------------------------------|------------------|---|
| 🗧 🕘 🖸 🏠 🛢 Secure   https://shop.vallen.ca/ShoppingCar      | t-aspx                                                                                                    |                                                                    |                                                                                        |                          |                                      | a                | ÷ |
| 👯 Apps 🚙 ADP 📋 ENMAX Energy Corp: 📋 Eleknet user list 📴 GT | Internix Website Spin 🔓 Google Analytics 🎦 Hi                                                                 | ome - Vallen Home 🛛 🖬 LP - Biek/Net Valle                          | n Fr 🋞 My meetings GoToMi   Valle                                                      | n BlekNet - Login 🔋 Weat | her YE Yammer CAN_Vallen dd Power Bl | 🚏 Login          |   |
|                                                            | Support Line: (780) 490-2895                                                                                  | Weicsme: 90000 ti E                                                | MPLOYEE PURCHASES ED-                                                                  |                          | Français                             |                  |   |
|                                                            |                                                                                                    |                                                                    |                                                                                        | 0                        | <b>10 1</b>                          |                  |   |
|                                                            | VALLEN                                                                                                    | Search Products in Global Search                                   |                                                                                        | Q                        |                                      |                  |   |
|                                                            |                                                                                                    |                                                                    |                                                                                        |                          |                                      |                  |   |
|                                                            | Categories Manufacturers                                                                                      | Quick List Orders                                                  | Quote Builder My Accou                                                                 | nt Promotion             | Contact us                           |                  |   |
|                                                            | My Account - SHOPPING CART                                                                                    | oping Cart                                                         |                                                                                        |                          |                                      |                  |   |
|                                                            |                                                                                                    |                                                                    |                                                                                        |                          |                                      |                  |   |
|                                                            | IIII ADD BARCODE OR PRODU                                                                                     | JCT Enter barcode or product                                       | Coole Add to cart                                                                      |                          | Scan Barcope                         |                  |   |
|                                                            | Price and availability                                                                                        | Click Price and Availability to re<br>II Mutple warehouse R Alow C | fresh the Shopping Cart.<br>Juantity Breakup 😢 Keep back order                         | Total                    | \$2.69                               |                  |   |
|                                                            | PRODUCTS IN SHOPPING                                                                                          | CART                                                               |                                                                                        | Empty Cart S             | ave cart Print cart                  |                  |   |
|                                                            | image Details                                                                                                 | Sale Price Gu                                                      | antity Warehouse Tran                                                                  | sport Mode in Stock      | Price Remove                         |                  |   |
|                                                            | 3-M 665M<br>VHKEL CUTOFF CUBITRON B T<br>Persona cost ST 7676074U<br>Manufacture 3M Canada Can<br>Show More - | 1 2X-035X38H \$2.69 /EA<br>62.04 /EA<br>pany                       | t EA EG-Eastpate De                                                                    | ivery v 111              | \$2.09 X                             |                  |   |
|                                                            |                                                                                                    |                                                                    | Т                                                                                      | otal                     | \$2.69                               |                  |   |
|                                                            | Continue Shopping                                                                                             |                                                                    |                                                                                        |                          | Checkout                             |                  |   |
|                                                            | Information                                                                                                   |                                                                    | Head Office                                                                            |                          |                                      |                  |   |
|                                                            | Quick List Order History<br>Quote Bullaer List Product Histor<br>Order Template List Promotion                | Logout<br>y Contact us<br>Your Feedback                            | 4800-92 Avenue, Eamonton, Albertu<br>Telephone: (780) 468-3366<br>Faix: (780) 490-2895 | a, 768 254               |                                      |                  |   |
| Shopping Cart                                              | All items                                                                                                    | you have add                                                       | ded in your s                                                                          | hopping                  | time. The ite                        | ems in your cart |   |

All items you have added in your shopping time. The items in your cart will remain there until you check out or delete them from the cart, even if you time out or log out. The Price and Availability button must be pressed prior to Checkout to ensure accurate pricing and warehouse stock.

|                                                                                                    |                                                                                                    |                          |                                                 |                                                                  |                                |                   |                 |                                   | 5773   | ~ |
|----------------------------------------------------------------------------------------------------|----------------------------------------------------------------------------------------------------|--------------------------|-------------------------------------------------|------------------------------------------------------------------|--------------------------------|-------------------|-----------------|-----------------------------------|--------|---|
| C      B Secure   https://shop.vallen.ca/importOn     Secure   https://shop.vallen.ca/importOn     C      D D D D D D D D D D D D D D | derlaspx                                                                                               | me - Vallen Momo         | ID - Dati Nat Volan                             | D. (R) Management (in                                            | fold / / Vallan Elekt          | et - Login 🗾 West | that MC Variant | CAN United and Douge DI           |        | Q |
| he was a construction of the second of the                                                                                            |                                                                                                    | the - result from        | E D'ELOCICI PART                                | r. So my needings co                                             |                                | er - cogn men     | can be many     | Concentration and a second second | ager . |   |
|                                                                                                    | Steport of a fract woodens                                                                             |                          | wecome goodo in Ex                              | ACCURE PORCHASES E                                               | ~                              |                   |                 | Prankas                           |        |   |
|                                                                                                    | VALLEN                                                                                                 | Search Products          | i in Global Search                              |                                                                  |                                | Q                 | 20              | G                                 |        |   |
|                                                                                                    | Categories Manufacturers                                                                               | Quick List               | Orders                                          | Quote Builder                                                    |                                | Promotion         |                 |                                   |        |   |
|                                                                                                    | Croers - IMPORT ORDER                                                                                  | (file and upload it      |                                                 |                                                                  |                                |                   |                 |                                   |        |   |
|                                                                                                    | Import File Copy/Paste Products                                                                        |                          |                                                 |                                                                  |                                |                   |                 |                                   |        |   |
|                                                                                                    | Choose Fig. No file chosen<br>File formats = .xis, .ucux, .csv                                         |                          | ignore first                                    | st ine Upload                                                    | 1io                            |                   |                 |                                   |        |   |
|                                                                                                    | Example shown below<br>A B                                                                             | C CON.                   | imn A / Column 1, Son<br>imn B / Column 2, Prol | ipar or personal product<br>suct quantity                        | iode                           |                   |                 |                                   |        |   |
|                                                                                                    | 2 BREAKER 15A<br>3 DURMN908<br>4                                                                       | 3 CAR                    | IM20732 BREAKER                                 | 15A3 DURHINDOBI                                                  |                                |                   |                 |                                   |        |   |
|                                                                                                    |                                                                                                    |                          |                                                 |                                                                  |                                |                   |                 |                                   |        |   |
|                                                                                                    | Information                                                                                            |                          |                                                 | Head Office                                                      |                                |                   |                 |                                   |        |   |
|                                                                                                    | Quick List Order History<br>Quicks Builder List Product History<br>Order Template List Product History | Logov<br>Conta<br>Vour F | r.<br>21.US<br>Fendback                         | 4610-92 Avenue, Er<br>Telephone: (760) 46<br>Fax: (780) 490-2898 | monton, Alberta, 768<br>8-3366 | 54                |                 |                                   |        |   |
|                                                                                                    | import Gray Cart                                                                                       |                          |                                                 | f Facecook 🛛 🕊                                                   | witter in Linkedin             |                   |                 |                                   |        |   |
|                                                                                                    | VALLEN A Sonepar Company                                                                               |                          |                                                 |                                                                  |                                |                   |                 |                                   |        |   |
|                                                                                                    |                                                                                                    |                          |                                                 |                                                                  |                                |                   |                 |                                   |        | - |

### Import Order

Gives the ability to import part numbers and quantities through an Excel template. Saves time entering products line by line.

**SHOPVALLEN** 

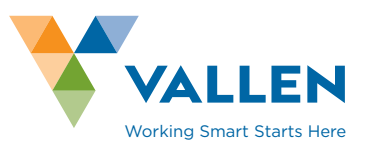

| C      A     Secure   https://shop.vallen.ca/Op            | bons-aspx                               |                      |                     |                         |                                       |                                      |                  |               |            |            | Q |
|------------------------------------------------------------|-----------------------------------------|----------------------|---------------------|-------------------------|---------------------------------------|--------------------------------------|------------------|---------------|------------|------------|---|
| ops 🛲 ADP [] ENMAX Energy Corp. [] Eleknet user            | list GT GTmetrix Website Spr G Google A | nalytics 🗋 Home -    | Vallen Home         | LP - ElekNet Vallen     | P 🛞 My meetings (                     | ioToM C Vallen ElekNe                | t - Login 📃 Wear | ther ¥2 Yamme | CAN_Vallen | 81 🏋 Login |   |
|                                                            |                                         |                      |                     | Property (Propose II an | PLOTES PORCHAGES                      |                                      | ~                | 200           | -          |            |   |
|                                                            | VALLEN                                  | 5                    | learch Products I   | n Global Search         |                                       |                                      | Q                | **            |            |            |   |
|                                                            | Categories Mai                          | nufacturers          | Quick List          | Orders                  | Quote Builder                         | My Account.                          | Promotion        | Contact       | us         |            |   |
|                                                            | My Account - OPTIONS OPTIONS   Change   | password and currer  | it session informat | son                     |                                       |                                      |                  |               |            |            |   |
|                                                            | Account Information                     | Change Password      | Preferences         |                         |                                       |                                      |                  |               |            |            |   |
|                                                            | New password must co                    | ntain at least 2 let | ters and 2 numb     | ers. Minimum 6 cf       | iaracters, maximum                    | 16 characters.                       |                  |               |            |            |   |
|                                                            | Old Password                            |                      | a.                  |                         |                                       |                                      |                  |               |            |            |   |
|                                                            | Confirm Password                        |                      | 4                   |                         |                                       |                                      |                  |               |            |            |   |
|                                                            | Modify                                  |                      |                     |                         |                                       |                                      |                  |               |            |            |   |
|                                                            |                                         |                      |                     |                         |                                       |                                      |                  |               |            |            |   |
|                                                            | Information                             |                      |                     |                         | Head Office                           |                                      |                  |               |            |            |   |
|                                                            | Quick Lift                              | Order History        | Logout              |                         | 4810-92 Avenue,<br>Telecitione, (780) | Edmonton, Alberta, T68 2<br>160-3366 | 64               |               |            |            |   |
|                                                            | Order Template Last                     | Promotion            | Your Fee            | (dback                  | Fax: (780) 490-28                     | 96                                   |                  |               |            |            |   |
|                                                            | input, order                            | cart                 |                     |                         | ↑ Facebook 3                          | Twitter in Unkadin                   |                  |               |            |            |   |
| eben vallen vallhebens som #Mainf onstant Maref-utens de d |                                         | nepar Company        |                     |                         |                                       |                                      |                  |               |            | a          |   |
|                                                            | -                                       | 1                    |                     |                         |                                       |                                      |                  |               |            |            |   |

login.

| -> C O Secure   https://shop.vallen.ca        | /GlobalSearch.aspx                                   |                                          |                                                  |                              |            |          | Q. 🕁 |
|-----------------------------------------------|------------------------------------------------------|------------------------------------------|--------------------------------------------------|------------------------------|------------|----------|------|
| Apps 400 ADP [] ENMAX Energy Corp: [] Eleknet | user list GT GTmetrix Website Spr G Google Analytics | [] Home - Vallen Home IP - ElekNet Valle | en P 🎯 My meetings GoToMie  Vallen ElekNet       | CAN_Vallen del Power BI 🦞 Li | igin       |          |      |
|                                               | Support Line: (780) 490-2895                         | Welcome: 90000 t                         | Welcome: 90000 It EMPLOYEE PURCHASES EQ~         |                              |            | Français |      |
|                                               |                                                      | Change account                           |                                                  | 0                            | 10         |          |      |
|                                               | VALLEN                                               |                                          |                                                  | Q                            |            | Ľ        |      |
|                                               | Colonia                                              | 0.000                                    | 0.000 H.A.                                       | Discussion                   | Content    |          |      |
|                                               | Categories Manufac                                   | uters Guick List Orders                  | Guote Builder My Account                         | Promotion                    | Contact    | us       |      |
|                                               | Search > GLOBAL SEARCH                               |                                          |                                                  |                              |            |          |      |
|                                               | GLOBAL SEARCH   We                                   | word search and Category ant down        |                                                  |                              |            |          |      |
|                                               |                                                      |                                          |                                                  |                              |            |          |      |
|                                               | ALL CATEGORIES                                       |                                          |                                                  | SHOW                         | HOE CATEGO | 12 239   |      |
|                                               | -                                                    |                                          |                                                  |                              |            |          |      |
|                                               |                                                      |                                          |                                                  |                              |            |          |      |
|                                               |                                                      |                                          | VALLEN                                           |                              |            |          |      |
|                                               |                                                      | 24 100                                   | C                                                |                              |            |          |      |
|                                               | SAFETY IN                                            | USTRIAL TOOLS & JANITORIAL               | SERVICES                                         |                              |            |          |      |
|                                               |                                                      | SUPPLY                                   |                                                  |                              |            |          |      |
|                                               |                                                      |                                          |                                                  |                              |            |          |      |
|                                               |                                                      |                                          |                                                  |                              |            |          |      |
|                                               | Information                                          |                                          | Head Office                                      |                              |            |          |      |
|                                               | Guick List Order                                     | History Logout                           | 4890-92 Avenue, Edmonton, Alberta, T68 3         | 504                          |            |          |      |
|                                               | Guote Builder List Prod.                             | ct History Contact us                    | Telephone: (780) 468-3366<br>Fax: (780) 480-2895 |                              |            |          |      |
|                                               | Import Order Cars                                    |                                          | 🕈 Facabook 🛛 M Tattar 🛛 in Lineado               |                              |            |          |      |
|                                               |                                                      |                                          |                                                  |                              |            |          |      |
|                                               |                                                      |                                          |                                                  |                              |            |          |      |
|                                               | VALLEN A Sonepart                                    | Company                                  |                                                  |                              |            |          |      |
|                                               | money brack back they                                |                                          |                                                  |                              |            |          |      |
|                                               |                                                      | JOS Valen-                               | Soriepar Canada Company                          |                              |            |          | A    |
|                                               |                                                      |                                          |                                                  |                              |            |          |      |

Change Account If you would like to order items for another location in your company aside from the one you are logged in to, click on the account in the top middle of the page, then click on change account in the drop down.